# Accès EduConnect

## Avec rappel sur Création du compte EduConnect

(En effet, certains parents ont peut-être déjà créer leur compte...)

Depuis le site du collège Jean Macé (accessible depuis un moteur de recherche) :

Cliquer sur « COLLÈGES EURÉLIENS » (attention avec un tél. portable, il faut faire défiler beaucoup de pages...)

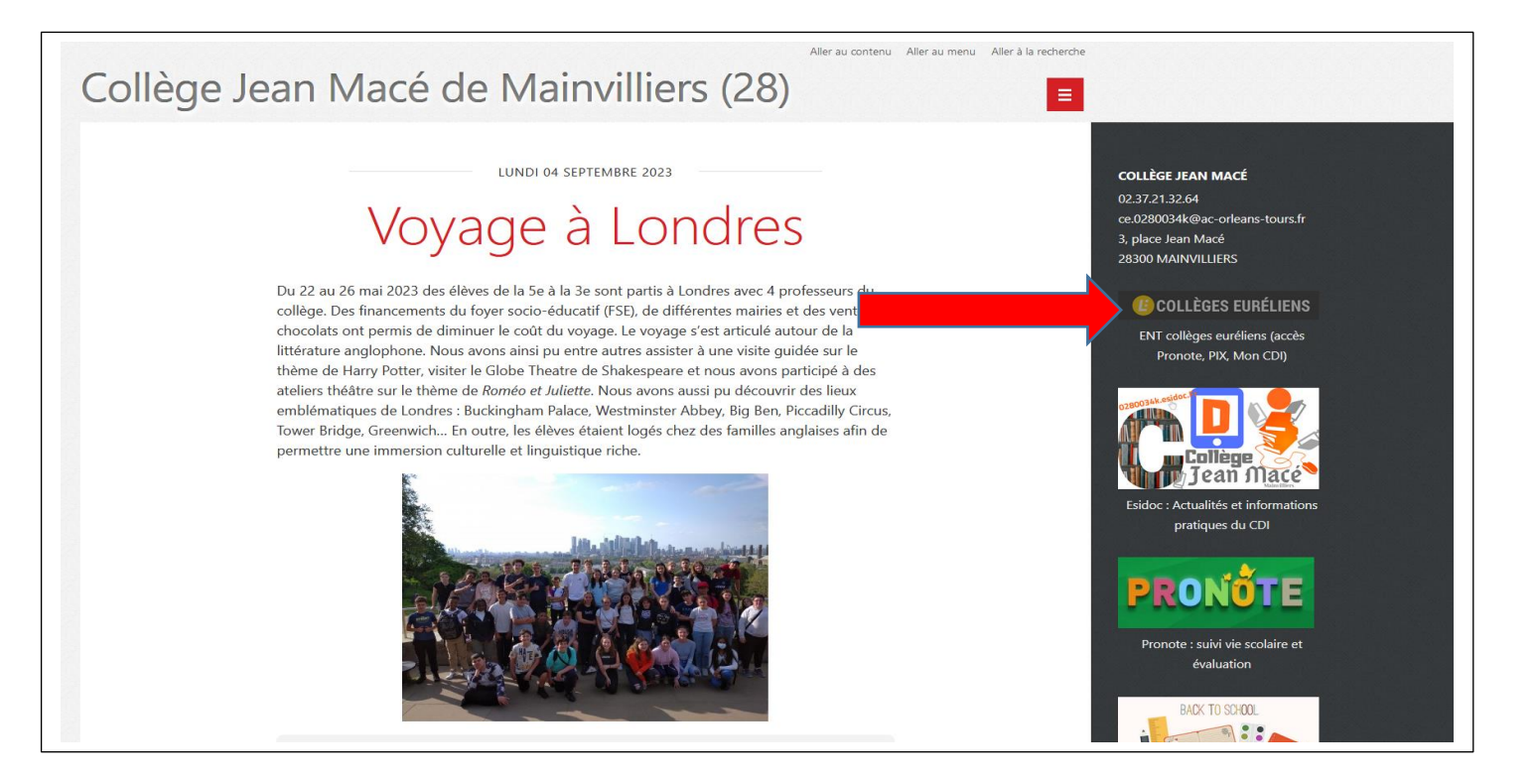

#### Puis cliquer sur « Se connecter »

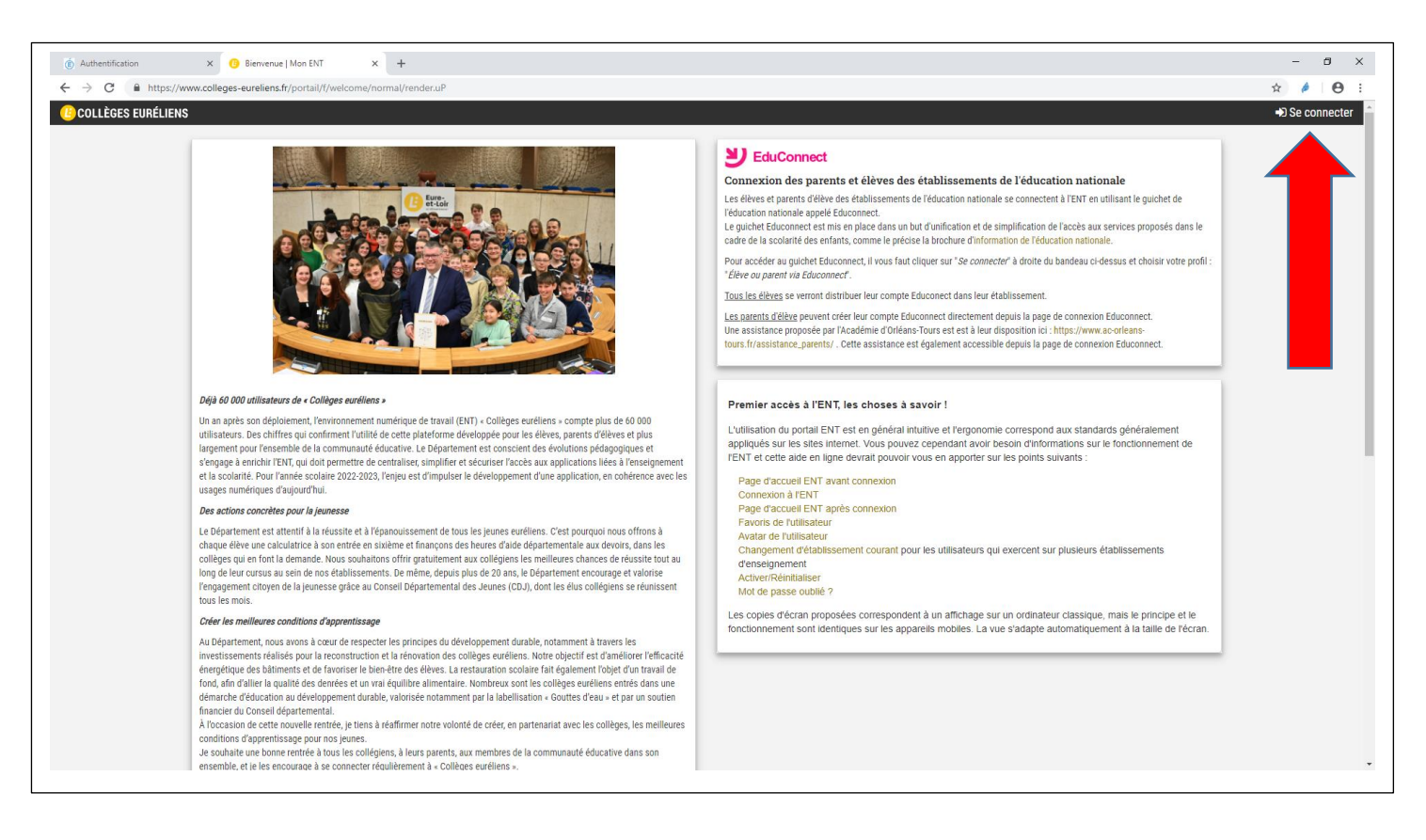

## Puis cliquer sur « Élève ou parent via EduConnect »

|                                                                                                    | – ø ×                                            |
|----------------------------------------------------------------------------------------------------|--------------------------------------------------|
| 🗧 🔶 😋 🔒 https://ent.netocentre.fr/cas/login?service=https://www.colleges-eureliens.fr/portail/LoginBatoken=72e0c3840cba5439a1fc242c001275H                                                                                                    | 🖈 🄌 🛛 😆 🗄                                        |
| Impl/introductions in the provide interviewe https://www.colleges-excellents.fr/portal/Logindtoken=720023040cba5439341c242c0002304       COLLÉCES EURÉLIENS       Einvenue dans votre ENT !       Lacks a IENT et asservices notres interviewe interviewe interv |                                                  |
|                                                                                                    |                                                  |
|                                                                                                    | CGU ESUP-Portail Utilise CAS @Collèges Euréliens |

#### Puis cliquer sur « <u>Représentant légal</u> »

| on du profil - ÉduConnect × + sgoux.ff/idp/profile/SAML2/Redirect/SSO?execution=e9s1                                                                                                    |                                                                                                    |                                                                                  | - 0 × |
|----------------------------------------------------------------------------------------------------|----------------------------------------------------------------------------------------------------|----------------------------------------------------------------------------------|-------|
| MINISTRE<br>DI L'EDOCATION<br>NATIONALIS<br>ET DES SPORTS<br>ET DES SPORTS<br>Manuer<br>Aussing<br>Manuer<br>Manuer<br>M | ues                                                                                                    |                                                                                  |       |
| donner accès : <ul> <li>aux démarches en livne, comme la fiche</li> </ul>                                                                                                    | Je sélectionne mon profil                                                                                                    |                                                                                  |       |
| de renselgnements la demande de<br>bourse, etc;<br>• à l'espace numérique de travail (ENT) ;<br>• au livret scolaire.                                                                                                    | C<br>Représentant légal                                                                                                    | A A<br>Elève                                                                     |       |
| C MINISTÈRE MINISTÈRE DE L'ÉDUCATION NATIONALE, DE LA JEUNESSE ET DES SPORTS L'orrit des and the second second se                                                                                                    | Un compte unique pour les service<br>education.gouv.fr & service-pul<br>franceconnect.gouv.fr &<br>s & Mentions informatives & v1.76.2 | s numériques des écoles et des établissement<br>blic.fr t3 legifrance.gouv.fr t3 | 5     |

## À ce stade deux possibilités :

- Cas n°1 : le représentant à déjà son compte : il saisit identifiant/mot de passe puis clique sur « Se connecter »
- Cas n°2 : le représentant n'a pas son compte : il doit créer son compte

| (6) Authentification X 🚺 Connexion responsable - ÉduCor X +                             | - ð X                                                                          |  |
|-----------------------------------------------------------------------------------------|--------------------------------------------------------------------------------|--|
| $\leftarrow \  \   \rightarrow \  \  C  \  \   \   \   \   \   \$                       | x) 🄌   😝 🗄                                                                     |  |
| 🗾 ÉduConnect                                                                            | ← Changer de profil                                                            |  |
| Le compte ÉduConnect peut<br>donner accès :<br>• aux démarches en ligne, comme la fiche | ြို့ Représentant légal<br>Je me connecte avec mon compte ÉduConnect           |  |
|                                                                                         | Identifiant Identifiant oublié? →                                              |  |
|                                                                                         | Identifiant au format p.nomXX                                                  |  |
|                                                                                         | Mot de passe Mot de passe oublié? →                                            |  |
|                                                                                         | Se connecter<br>Je n'ai pas de compte →                                        |  |
|                                                                                         | ou                                                                             |  |
|                                                                                         | Je me connecte avec FranceConnect                                              |  |
|                                                                                         |                                                                                |  |
| MINISTÈRE<br>DE L'ÉDUCATION                                                             | Un compte unique pour les services numériques des écoles et des établissements |  |

L'explication suivante concerne les parents qui n'ont pas de compte :

Cliquer sur <u>« je n'ai pas de compte</u> » ou utiliser FranceCONNCET

Si vous passer par <u>« *je n'ai pas de compte*</u> », il vous faut renseigner : Nom/Prénom/N° de téléphone portable

| 6 Authentification X Activation du compte représenta X +                                               |                                                                                                    | - 0 | ×    |
|----------------------------------------------------------------------------------------------------|----------------------------------------------------------------------------------------------------|-----|------|
| $\leftrightarrow$ $\rightarrow$ X ( https://moncompte.educonnect.education.gouv.fr/educt-self-service/ | /activation/saisieNomEtNumero;jsessionid=D3AB934C128A815AB293D830542D685B                                                                                                    | \$  | 9 :  |
| ÉduConnect                                                                                             |                                                                                                    |     | ^    |
|                                                                                                    | activation du compte                                                                                                    |     | - 10 |
|                                                                                                    | L'activation est réservée aux représentants légaux<br>Pour avoir accès aux services concernant les élèves ci-dessous, vous devez confirmer que vous êtes bien<br>représentant(e) légal(e) de ces élèves et renseigner leur date de naissance. |     |      |
|                                                                                                    | Je confirme mon identité<br>Nom                                                                                                    |     | L    |
| $\longrightarrow$                                                                                      | Prénom                                                                                                    |     |      |
|                                                                                                    | Je renseigne mon n° de téléphone portable<br>Indiquez le numéro de téléphone portable communiqué à l'école ou à l'établissement scolaire. Il est<br>indispensable pour activer votre compte.                                                  |     |      |
|                                                                                                    | N° de téléphone portable<br>Pour les numéros hons France métropolitaine, merci d'indiquer l'indicatif régional.<br>1 +33 × 6 12 34 56 78                                                                                                    |     |      |
|                                                                                                    | Précédent Suivant                                                                                                    |     |      |
|                                                                                                    | ou                                                                                                    |     |      |

Cliquer sur « <u>suivant</u> », les parents doivent recevoir un code par SMS (si le n° de tél. est bien le même que celui renseigné dans la fiche informatique de leur enfant), renseigner ce code et suivre la procédure qui permet de saisir un mot de passe personnel et d'obtenir son identifiant...

Une fois en possession des codes d'accès, reprendre la procédure comme suit en renseignant :

- Identifiant
- mot de passe

Puis cliquer sur « Se connecter »

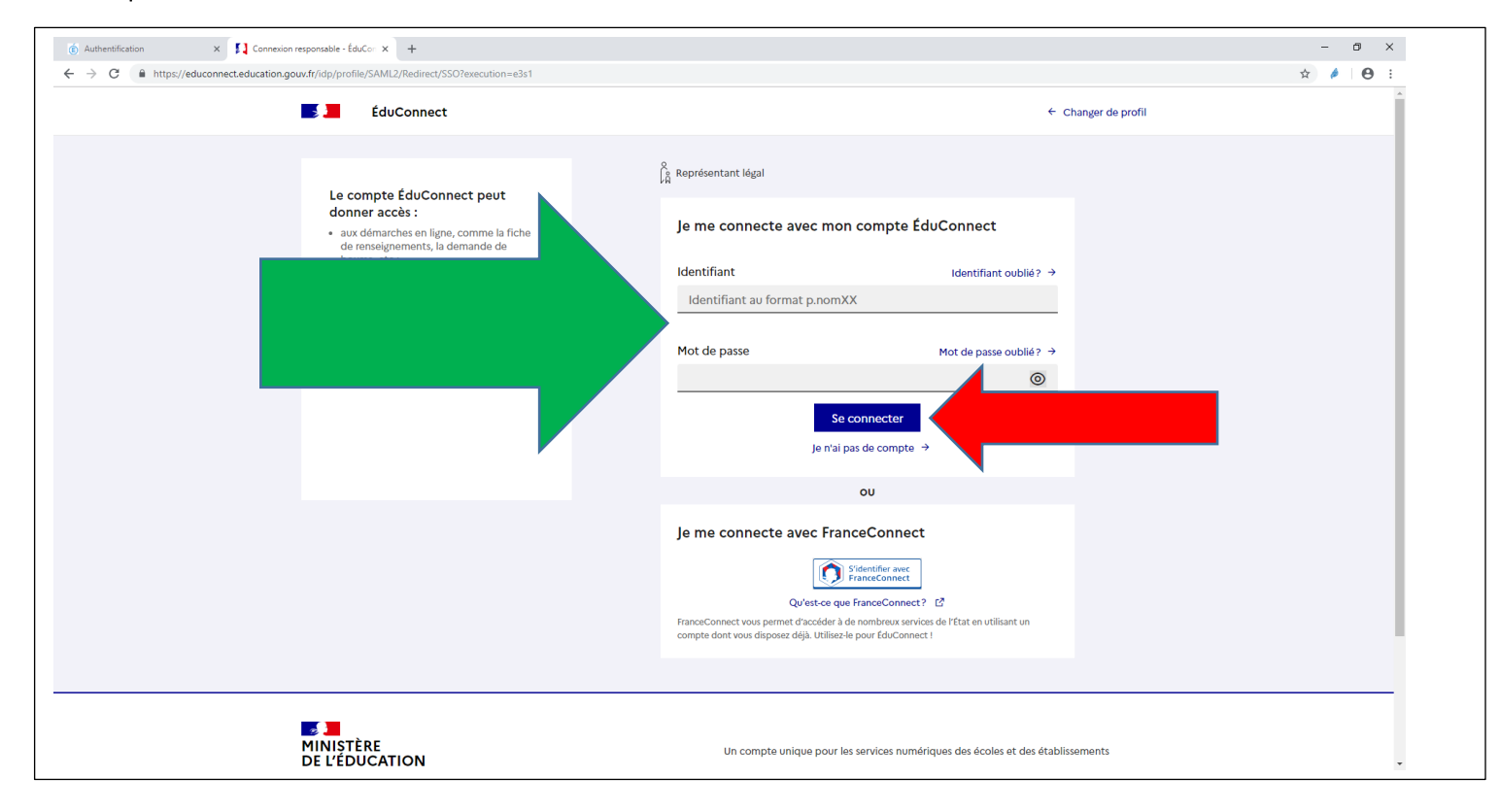

#### Cliquer sur le menu en haut à gauche

| N MACE MAINVILLIERS                                                                                                    |                                                                                                    |
|----------------------------------------------------------------------------------------------------|----------------------------------------------------------------------------------------------------|
| Dernières actualités de l'établissement                                                                                                    | Message pour les parents des élèves                                                                                                    |
| Actualités non lues 0 v                                                                                                    | IR TOUT Les services de l'ENT pour les parents d'élèves LENT est une plateforme web qui permet à votre enfant de travailler en classe et hors du collège, grâce à de nombreuses applications. accéder à Pronote pour suivre la scolarité de votre enfant.                                                                                                    |
| Tout afficher -                                                                                                    | <ul> <li>accéder au portail Scolarité services (teleservices education.goux.fr) de l'éducation nationale pour effectuer les<br/>démarches : demande de bourse, orientation, inscription, livret scolaire</li> <li>accéder à des outils pour l'accompagnet dans son orientation,</li> <li>suivre les actualités du collège de votre enfant et de l'action éducative du département d'Eure-et-Loir.</li> </ul> |
| 6 dp. 2022       La nouveaux élèves de sixième recevront bientôt les calculatrices offertes par le Conseil         Les aclculatrices seront distribuées par les Conseillers départementaux dans les prochaines amines.         Image: Conseillers département de la conseillers département aux dans les prochaines amines.         Image: Conseillers département de la conseillers département aux dans les prochaines amines.         Image: Conseillers département de la conseillers département aux dens les prochaines amines.         Image: Conseillers de la conseillers de la conseillers | Les services de l'ENT pour les élèves                                                                                                    |
|                                                                                                    | Aide du portail ENT<br>Premier accès à l'ENT, les choses à savoir !                                                                                                    |
|                                                                                                    | L'utilisation du portail ENT est en général intuitive et l'ergonomie correspond aux standards généralement<br>appliqués sur les sites internet. Vous pouvez cependant avoir besoin d'informations sur le fonctionnement d                                                                                                    |

Parmi tous les services, 2 sont particulièrement importants :

- Espace Vie Scolaire qui permet d'accéder à PRONOTE
- Scolarité services qui permet d'accéder à la demande de bourse, à l'orientation POST 3EME, ...

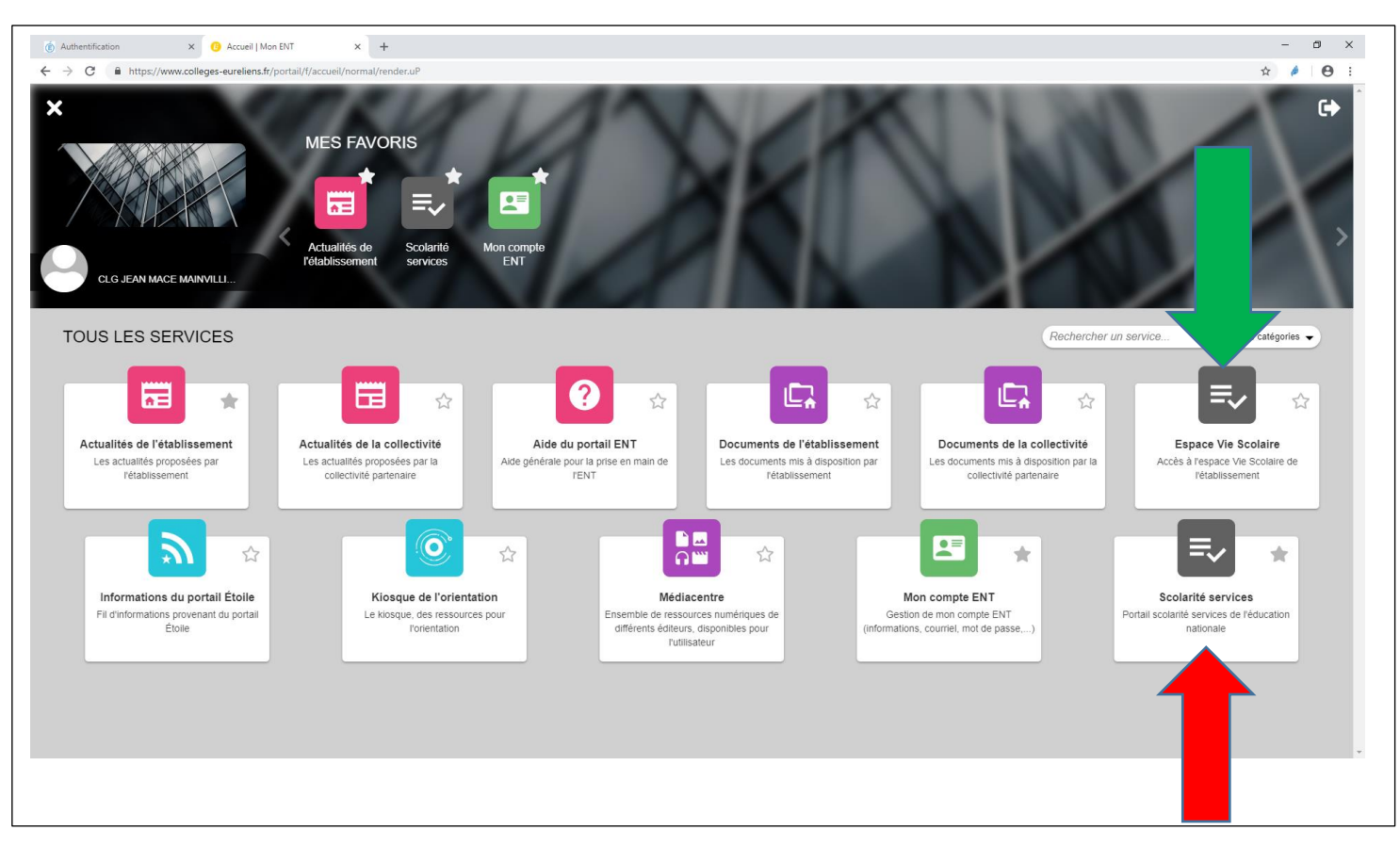

Si on clique sur « Espace Vie Scolaire », on arrive directement sur PRONOTE

Si on clique sur « Scolarité Services » on arrive actuellement sur la demande de bourse...

En cas de problème : https://www.ac-orleans-tours.fr/assistance\_parents